## Банковский перевод - простое объяснение.

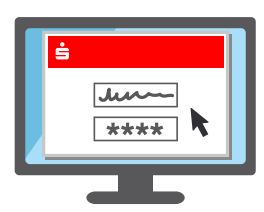

. Войдите в онлайнбанкинг Sparkasse, как обычно, используя имя пользователя и PIN-код.

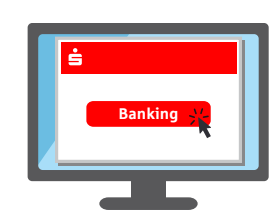

 В онлайн-банкинге щелкните по "Перевод"
его можно найти в разделе "Финансовый статус" или "Банкинг".

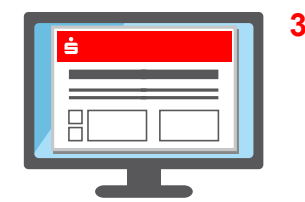

 Заполните и отправьте формуляр перевода.

4. Следующий шаг отличается в зависимости от того, какой способ ТАN используется:

| 123456 | girocard   |
|--------|------------|
|        | 1234567890 |
|        |            |

## chipTAN

- → Как правило, появляется изображение в виде QR-кода или фликер-кода.
- → Вставьте карту Sparkasse-Card\* или Banking-Card\* в генератор TAN и удерживайте его в положении перед изображением на экране.
- → Теперь данные считываются и передаются.
- → На дисплее генератора TAN отображаются основные данные перевода и TAN.

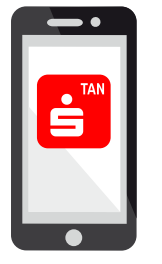

## pushTAN

- → Откроется приложение S-pushTAN.
- → Введите и подтвердите пароль доступа или разблокируйте приложение с помощью отпечатка пальца (Touch ID) или распознавания лица (Face ID).
- → После этого приложение отобразит основные данные перевода.

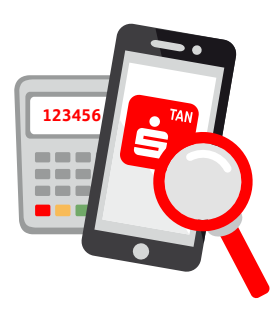

 Для обеих способов действует следующее: проверьте правильность данных поручения.

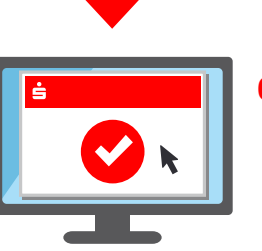

6. Если данные правильные, выполнение поручения может быть разрешено. Готово

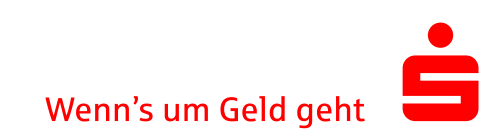